Versión: 04

# IN-GEHA Instructivo de Usuario para la Presentación de la Información Exógena de las Notarías del Círculo Notarial de Medellín

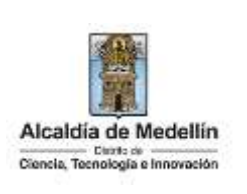

| Secretaría:    | Hacienda                                                  |
|----------------|-----------------------------------------------------------|
| Subsecretaría: | Ingresos                                                  |
| Ubicación:     | Calle 44 N ° 52-165 Centro Administrativo Distrital - CAD |
| Contacto:      | Taquillas virtuales                                       |

#### Descripción (En que consiste):

Este documento detalla los pasos necesarios para suministrar la información exógena de las Notarías del Círculo Notarial de la Alcaldía de Medellín, la información relativa a las operaciones realizadas en el ejercicio de sus funciones, independientemente del valor de la transacción.

|             | Las Notarías del Círculo Notarial de Medellín quienes deberán proporcionar, según lo<br>dispuesto en los artículos 629 y 631-3 del Estatuto Tributario Nacional, la información |
|-------------|----------------------------------------------------------------------------------------------------|
| Dirigido a: | relativa a las operaciones realizadas en el ejercicio de sus funciones, suministrando los                                                                                       |
|             | datos de cada una de las personas o entidades que efectuaron enajenación de bienes o                                                                                            |
|             | derechos durante el año 2023, independientemente del valor de la transacción.                                                                                                   |

Pasos a seguir:

#### 1. ACCESO AL SERVICIO INFORMACIÓN EXÓGENA – NOTARIAS DEL CÍRCULO NOTARIAL DE MEDELLIN

Ingresa a la página web del Distrito Especial de Ciencia, Tecnología e Innovación de Medellín <u>https://www.medellin.gov.co</u> baje con la barra de desplazamiento vertical o scroll y busque la sección "Impuestos Medellín", y allí la opción de **Portal Tributario.** 

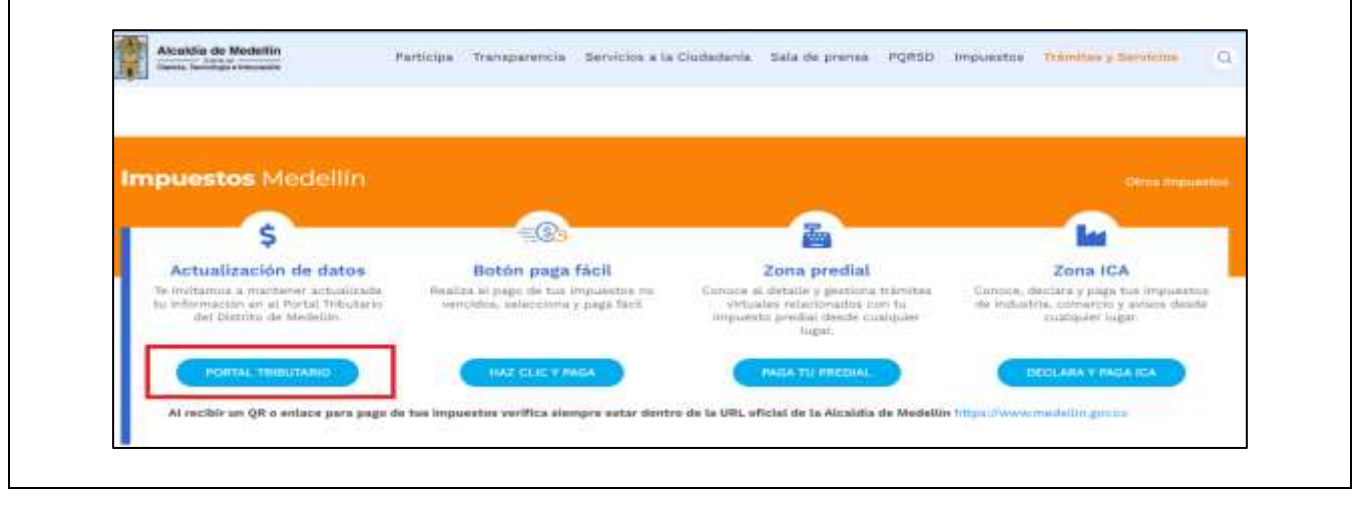

IN-GEHA-WW, Versión 04.

**Versión:** 04

# IN-GEHA Instructivo de Usuario para la Presentación de la Información Exógena de las Notarías del Círculo Notarial de Medellín

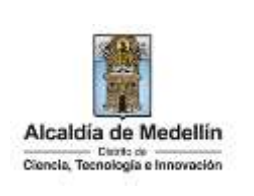

Baje con la barra de desplazamiento vertical o scroll y de clic sobre el botón "Conoce todo sobre la información exógena".

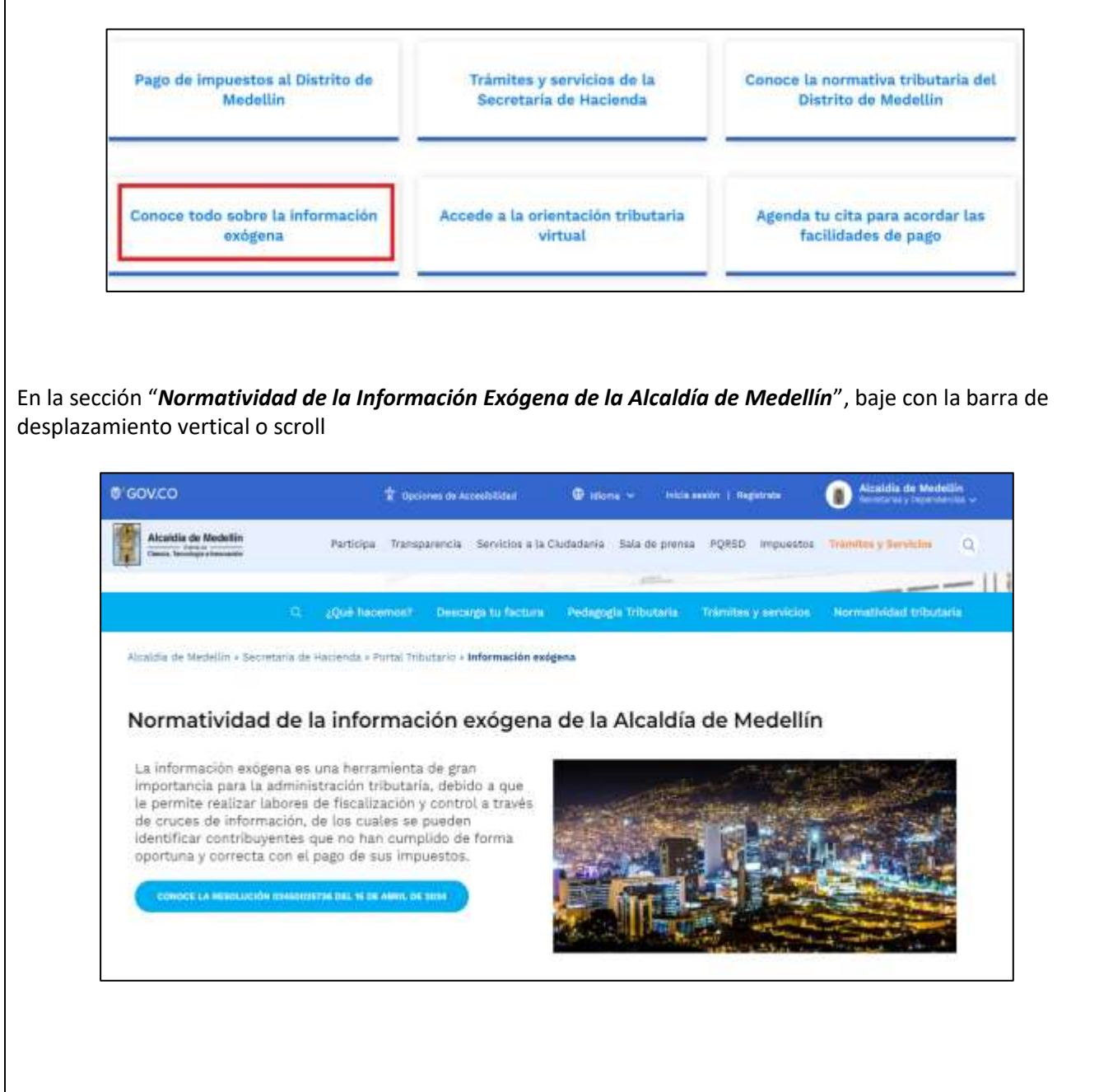

La impresión o copia magnética de este documento se considera "COPIA NO CONTROLADA". Sólo se garantiza la actualización de esta documentación en el sitio ISOLUCIÓN Alcaldía de Medellín.

**Versión:** 04

# IN-GEHA Instructivo de Usuario para la Presentación de la Información Exógena de las Notarías del Círculo Notarial de Medellín

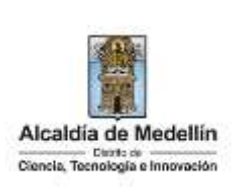

Baje con la barra de desplazamiento vertical o scroll hasta la sección "Normatividad de la Exógena"
Normatividad de la exógena
A continuación, encontrarà los manuales e instructivos según el tema. Al ingresar a cada enlace podrá cargar su información exógena:
Seleccione "Notarías del Círculo Notarial de Medellín", encontrará las opciones:
Información a suministrar por la Sociedad de Activos Especiales SAS Descarga aquí el instructivo Descarga aquí el instructivo Descarga aquí el instructi

Desplace el mouse hacia la parte inferior de la pantalla hasta la sección **"Notarias del Circulo Notarial de Medellín"**, debe hacer clic en la opción **"estructura"**, para descargar la plantilla de Excel, al igual que el **"instructivo"** que es la base para el diligenciamiento de la información.

#### 2. DILIGENCIAR PLANTILLA DE INFORMACIÓN EXÓGENA

Diligencie la información de cada uno de los enajenantes a cuyo nombre se realizó la venta, realizados en el Distrito de Medellín. Para ello, utilice el archivo de Excel dispuesto en el portal, en donde encontrará dieciséis (18) campos distribuidos en la hoja "**Exógenas Notarías**". A continuación, se presenta un ejemplo de diligenciamiento de la información:

| 1.                                               | 2. Código de los<br>Actos y Negocios                                                 | 3. Identifica<br>de cada                               | ación<br>a                          | 4. Tipo de<br>Documento                                               | 5. Nombres y Apellid<br>Ena                                                                                                    | los o Razón So<br>jenante                                | ocial de Cada                                           | 6. Nún                                    | nero                     | 7. Fea<br>Escri                                     | tha de di<br>itura d                                          | 8. Año Adquisición<br>Sel Bien o Derecho                                                               |
|--------------------------------------------------|--------------------------------------------------------------------------------------|--------------------------------------------------------|-------------------------------------|-----------------------------------------------------------------------|----------------------------------------------------------------------------------------------------|----------------------------------------------------------|---------------------------------------------------------|-------------------------------------------|--------------------------|-----------------------------------------------------|---------------------------------------------------------------|----------------------------------------------------------------------------------------------------|
| VIECHUR                                          | Sujetos a Registro                                                                   | Enajenan                                               | ite                                 | Enajenante                                                            | Nombres o Razón Soci                                                                                                    | ial Ap                                                   | ellidos                                                 |                                           | itura                    | (AAAA/I                                             | MM/DD]                                                        | Enajenado (AAAA)                                                                                       |
| 2023                                             | 125                                                                                  | 8010                                                   | 07187                               | 2                                                                     | LUIS ALBERTO                                                                                                    | RESTREPO                                                 | ) CASTAÑO                                               | 123                                       | 45                       | 20                                                  | 23-08-30                                                      | 2019                                                                                                   |
| 2023                                             | A25                                                                                  | 801/                                                   | 07188                               | 2                                                                     | LUIS ALBERTO                                                                                                    | GUTIERRE                                                 | Z FERNANDEZ                                             | 45                                        | 7                        | 20                                                  | 23-08-30                                                      | 2019                                                                                                   |
| 2023                                             | 1254758                                                                              | 54343                                                  | 34344                               | 1                                                                     | COMPAÑÍA ALIADA SAS                                                                                                    | 81                                                       |                                                         | 54                                        | 8                        | 20                                                  | 18-04-12                                                      | 2018                                                                                                   |
|                                                  | 100 Contraction (1997)                                                               |                                                        |                                     | 10.00                                                                 | Control and Control and Control of Control of Control o | -                                                        |                                                         | 1                                         |                          |                                                     |                                                               |                                                                                                    |
| 2023                                             | 425                                                                                  | 755                                                    | 45545                               | 1                                                                     | GRUPO DOS SAS                                                                                                    | 15                                                       |                                                         | 32                                        | 2                        | 20                                                  | 19-08-03                                                      | 2020                                                                                                   |
| 9. Velor                                         | 10. Identificación<br>carla Administrate                                             | 11. Tipo de<br>Documento                               | 45545<br>12.N                       | 1<br>umbres y Apellic<br>Adas                                         | GRUPO DOS SAS<br>fos o flatón Social de cada<br>árientes                                                                                                    | 13. Número<br>Adquirientes                               | 14. Número<br>Enajenantes                               | 15.<br>Notaria                            | 16.Pr<br>de Par          | occentaje<br>ticipación                             | 17-08-03<br>de Participat                                     | aje 18. Numero de<br>matricula                                                                         |
| 9. Velor<br>Englemation                          | 425<br>10. Mentilicación<br>cada Adquiriente                                         | 11. Tipo de<br>Documento<br>Adquiriente                | 12. No                              | 1<br>ombres y Apellic<br>Adqu<br>nbres o Razón So                     | IGRUPO DOS SAS<br>dos o Racón Social de cada<br>árientes<br>scial Apellidos                                                                                                    | 13. Número<br>Adquirientes<br>Secundarios                | 14. Número<br>Enajonantes<br>Secundarios                | 15.<br>Netaria<br>Número                  | 16. Pr<br>de Par<br>Enaj | cocentaje<br>ticipación<br>jenante                  | 17. Porcent<br>de Participas<br>Adquirient                    | aje 18. Numero de<br>matricula<br>te inmobiliaria                                                      |
| 9. Velor<br>Enajemación<br>21547833              | 425<br>10. Identificación<br>cado Adquiriente<br>3 1234567                           | 11. Tipo de<br>Documento<br>Adquiriente<br>1           | 12.N                                | 1<br>ambres y Apellic<br>Adap<br>nbres a Razón So<br>A COMPANY SAS    | IGRUPO DOS SAS                                                                                                    | 13. Número<br>Adquirientes<br>Secundarios<br>O           | 14. Número<br>Enajenantes<br>Secundarios<br>1           | 15.<br>Notaria<br>Número<br>24            | 16. Pr<br>de Par<br>Enaj | cooentaje<br>ticipación<br>jenante<br>100           | 17. Porcent<br>de Participas<br>Adquirient<br>25              | aje 18. Numero de<br>ide matricula<br>te inmobiliaria<br>002-123436                                    |
| 9. Valor<br>Englematión<br>21547830<br>435434454 | 425<br>10. identificación<br>cado Adquiriente<br>3 1234567<br>4 7584255              | 11. Tipo de<br>Documento<br>Adquiriente<br>1           | 12. Non<br>FAMILI<br>GRUPO          | 1<br>Ada<br>nbres o Razin Sc<br>A COMPANY SAS                         | IGRUPO DOS SAS                                                                                                    | 13. Número<br>Adquirientes<br>Secundarios<br>0<br>5      | 14. Número<br>Enajenantes<br>Secundarios<br>1<br>0      | 15.<br>Notaria<br>Número<br>24<br>24      | 16. Pr<br>de Par<br>Enaj | cocentaje<br>ticipaciin<br>jenante<br>100<br>0      | 17. Porcent<br>de Participas<br>Adquirient<br>25<br>75        | 2020<br>iĝe 18. Numero de<br>matricula<br>te lamobiliaria<br>001-125436<br>01N-29478456                |
| 9. Velor<br>Enajoración<br>21547830<br>435434454 | 425<br>10. klentificación<br>cado Adquiriente<br>3 1234567<br>4 7384255<br>5 8765432 | 11. Tipo de<br>Documento<br>Adquiriente<br>1<br>1<br>2 | 12. Non<br>FAMILI<br>GRUPO<br>MARCE | 1<br>Adap<br>nbres o Razón So<br>A COMPANY SAS<br>I COMPANY SAS<br>LA | IGRUPO DOS SAS                                                                                                    | 13. Número<br>Adquirientes<br>Secundarios<br>0<br>5<br>0 | 14. Número<br>Enajenantes<br>Secondarios<br>1<br>0<br>0 | 15.<br>Notaria<br>Número<br>24<br>24<br>6 | 16. Pr<br>de Par<br>Enaj | coortaje<br>tidpaciin<br>jenante<br>100<br>0<br>100 | 17, Porcent<br>de Participas<br>Adquirtent<br>25<br>75<br>100 | 2020<br>aje 18. Numero de<br>matricula<br>te lamobiliaria<br>001-123436<br>014-29478456<br>002-5766949 |

IN-GEHA-WW, Versión 04.

Versión: 04

### IN-GEHA Instructivo de Usuario para la Presentación de la Información Exógena de las Notarías del Círculo Notarial de Medellín

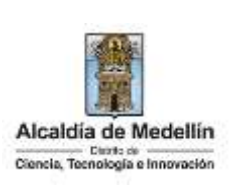

**Consideraciones Importantes**: Por favor tener en cuenta que para evitar que su archivo presente información duplicada y el portal no permita su registro, compartimos con usted los campos llave para que los tenga en cuenta y verifique antes de subir la información.

Para la información exógena de "Notarias del Circulo Notarial de Medellín" los campos en mención son:

"Vigencia + Código de los actos + Identificación\_Enajenante + Numero\_Escritura + Año \_Adquisición + Identificación\_Adquiriente"

- El campo "Vigencia", se digita el año relacionado con la información exógena que se va a presentar. Para la presente vigencia se reporta 2023, tipo numérico entero de cuatro dígitos sin separaciones, puntos o comas. Este campo es obligatorio. Entre tanto, para el reporte de información que corresponda a vigencias anteriores debe usar la estructura actualmente dispuesta en el Portal y elaborar un archivo nuevo por cada vigencia y no combinar vigencias en la misma estructura.
- El campo "Código de los Actos y Negocios Sujetos a Registro", digita el código conforme a la resolución 11885 de 2016 emitida por la Superintendencia de Notariado y Registro. Campo alfanumérico con máximo 8 dígitos, sin puntos ni comas. Este campo es obligatorio.
- **3.** El campo **"Identificación de cada Enajenante"**, se digita el número de identificación relacionada con el acto, con un máximo de 11 dígitos, sin puntos ni comas. Este campo es obligatorio.
- 4. El campo "Tipo de documento enajenante", se digita el tipo de documento del enajenante se determina según la siguiente tabla, relacionando el número "ID" como corresponda. Tipo Numérico entero de 1 digito. Este campo es obligatorio. (Se aclara que este campo en la resolución vigente aparece como digito de verificación, pero se debe diligenciar como se especifica en la siguiente tabla).

| ID | Definición            |
|----|-----------------------|
| 1  | NIT                   |
| 2  | Cédula de ciudadanía  |
| 3  | Cédula de extranjería |
| 4  | Pasaporte             |
| 5  | Tarjeta de identidad  |
| 6  | Otros                 |

5. El campo "Nombres y Apellidos o Razón Social de Cada Enajenante", Obligatorio. Campo tipo texto de máximo 60 caracteres. No debe permitir valores vacíos

La impresión o copia magnética de este documento se considera "COPIA NO CONTROLADA". Sólo se garantiza la actualización de esta documentación en el sitio ISOLUCIÓN Alcaldía de Medellín.

Versión: 04

# IN-GEHA Instructivo de Usuario para la Presentación de la Información Exógena de las Notarías del Círculo Notarial de Medellín

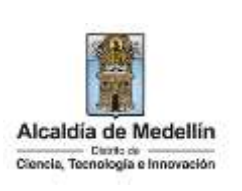

- Nombres o Razón Social Corresponde a (los) nombre(s) o razón social, con un máximo de 60 caracteres.
- **Apellidos**: No obligatorio únicamente en el tipo de documento NIT. Campo tipo texto de máximo 30 caracteres.
- 6. El campo "Número de Escritura", corresponde al número de la escritura relacionada con el acto. Es un campo obligatorio y se diligencia con un máximo de 8 caracteres.
- 7. El campo "Fecha de Escritura", corresponde a la fecha de elaboración de la escritura. Es un campo obligatorio, tipo fecha y debe diligenciarse en el formato "AAAA/MM/DD" (año, mes, día).
- **8.** El campo **"Año adquisición",** corresponde al año de adquisición del bien o derecho enajenado. Este campo es obligatorio, de carácter numérico y contener 4 dígitos.

| 1.       | 2. Código de los<br>Actos y Negocios | 3. Identificación<br>de cada | 4. Tipo de<br>Documento | 5. Nombres y Apellidos<br>Enajer | o Razón Social de Cada<br>nante | 6. Número    | 7. Fecha de<br>Escritura | 8. Año Adquisición<br>del Bien o Derecho |
|----------|--------------------------------------|------------------------------|-------------------------|----------------------------------|---------------------------------|--------------|--------------------------|------------------------------------------|
| vigencia | Sujetos a Registro                   | Enajenante                   | Enajenante              | Nombres o Razón Social           | Apellidos                       | de escritora | (AAAA/MM/DD)             | Enajenado (AAAA)                         |
| 2023     | 125                                  | 80107187                     | 2                       | LUIS ALBERTO                     | RESTREPO CASTAÑO                | 12345        | 2023-08-30               | 2019                                     |
| 2023     | A25                                  | 80107188                     | 2                       | LUIS ALBERTO                     | GUTIERREZ FERNANDEZ             | 457          | 2023-08-30               | 2019                                     |
| 2023     | 1254758                              | 543434344                    | 1                       | COMPAÑÍA ALIADA SAS              |                                 | 548          | 2018-04-12               | 2018                                     |
| 2023     | 425                                  | 75545545                     | 1                       | GRUPO DOS SAS                    |                                 | 32           | 2019-08-03               | 2020                                     |

- **9.** El campo **"Valor Enajenación"**, corresponde al valor de la enajenación, valor numéricos positivos enteros, no debe contener decimales ni símbolo pesos (\$) ni utilizar separador de millares. Este campo es obligatorio.
- **10.** El campo **"Identificación cada Adquirente"**, corresponde al número de identificación de cada uno de los adquirentes relacionados con el acto, con un máximo 11 dígitos, sin puntos ni comas. Este campo es obligatorio.
- 11. El campo "Tipo de documento Adquiriente", se digita el tipo de documento del Adquiriente se determina según la siguiente tabla, relacionando el número "ID" como corresponda. Tipo Numérico entero de 1 digito. Este campo es obligatorio. (Se aclara que este campo en la resolución vigente aparece como digito de verificación, pero se debe diligenciar como se especifica en La siguiente tabla)

| ID | Definición            |
|----|-----------------------|
| 1  | NIT                   |
| 2  | Cédula de ciudadanía  |
| m  | Cédula de extranjería |
| 4  | Pasaporte             |
| 5  | Tarjeta de identidad  |
| 6  | Otros                 |

IN-GEHA-WW, Versión 04.

**Versión:** 04

# IN-GEHA Instructivo de Usuario para la Presentación de la Información Exógena de las Notarías del Círculo Notarial de Medellín

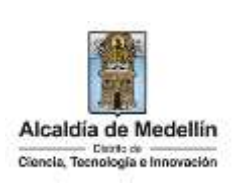

- 12. El campo "Nombres y Apellidos o Razón Social de Cada Adquiriente", Obligatorio. Campo tipo texto de máximo 60 caracteres. No debe permitir valores vacíos
  - Nombres o Razón Social Corresponde a (los) nombre(s) o razón social, con un máximo de 60 caracteres.
  - **Apellidos**: No obligatorio únicamente en el tipo de documento NIT. Campo tipo texto de máximo 30 caracteres.
- **13.** El campo **"Número Adquirentes Secundarios"**, se relaciona en valor numérico con mínimo 1 y máximo 3 caracteres. El valor debe ser positivo, entero y no incluir caracteres especiales. En caso de que no existan adquirientes secundarios, se ingresa cero (0).
- **14.** El campo **"Número Enajenantes Secundarios"**, corresponde al número de enajenantes secundarios, valor numérico con mínimo 1 y máximo 3 caracteres. El valor debe ser positivo, entero y no incluir caracteres especiales. En caso de que no existan enajenantes secundarios, se ingresa cero (0).
- 15. El campo "Notaría Número", se ingresa valor numérico con máximo 2 caracteres.
- 16. El campo "Porcentaje de Participación Enajenante", Obligatorio. Campo tipo numérico de maximo13 caracteres, con 9 decimales separados por punto (para evitar conflicto con la separación por comas), el cual debe permitir un valor mínimo de 0.000000001 a un valor máximo de 100, correspondiente al porcentaje. No debe permitir carácter %, debido a que la notación debe ser numérica.
- 17. El campo "Porcentaje de Participación Adquiriente", Obligatorio. Campo tipo numérico de maximo13 caracteres, con 9 decimales separados por punto (para evitar conflicto con la separación por comas), el cual debe permitir un valor mínimo de 0.000000001 a un valor máximo de 100, correspondiente al porcentaje. No debe permitir carácter %, debido a que la notación debe ser numérica.
- 18. El campo "Número de Matrícula inmobiliaria", Obligatorio. Campo tipo texto de longitud hasta de catorce (140) caracteres. Debe tenerse en cuenta que la matrícula inmobiliaria manejará la información asociada al número de oficina (Longitud 3 alfanumérico (Los datos pueden ser 001, 01N.) separando con un guion el código de la matrícula inmobiliaria. En caso de ser necesario reportar más de una matrícula, debe emplear el separador " / " o también puede ser "; "

La impresión o copia magnética de este documento se considera "COPIA NO CONTROLADA". Sólo se garantiza la actualización de esta documentación en el sitio ISOLUCIÓN Alcaldía de Medellín.

#### Versión: 04

# IN-GEHA Instructivo de Usuario para la Presentación de la Información Exógena de las Notarías del Círculo Notarial de Medellín

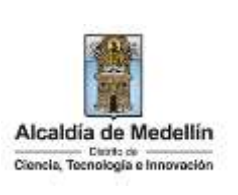

| 9. Valor      | 10. Identificación | 11. Tipo de<br>Documento | 12. Nombres y Apellidos o I<br>Adquirient | tarón Social de cada<br>Jes | 13. Número<br>Adquirientes | 14. Número<br>Enajenantes | 15.<br>Notaria | 16. Porcentaje<br>de Participación | 17. Porcentaje<br>de Participación | 18. Numero de<br>matrícula |
|---------------|--------------------|--------------------------|-------------------------------------------|-----------------------------|----------------------------|---------------------------|----------------|------------------------------------|------------------------------------|----------------------------|
| ciniferencios | cada Abquinence    | Adquiriente              | Nombres o Razón Social                    | Apellidos                   | Secundarios                | Secundarios               | Número         | Englemente                         | Adquiriente                        | inmobiliaria               |
| 21547833      | 1234567            | 1                        | FAMILIA COMPANY SAS                       | 000211110                   | 0                          | 1                         | 24             | 100                                | 25                                 | 001-123456                 |
| 435434454     | 7584255            | 1                        | GRUPO COMPANY SAS                         |                             | 5                          | 0                         | 24             | 0                                  | 75                                 | 01N-29478456               |
| 5             | 8765432            | 2                        | MARCELA                                   | MARULANDA CARO              | 0                          | 0                         | 6              | 100                                | 100                                | 002-5766949                |
| 65454546      | 71158897           | 2                        | JUAN ESTEBAN                              | VELEZ CIRO                  | 0                          | 1                         | 1              | 65,32                              | 100                                | 003-7974596                |

#### 3. CARGUE DE LA INFORMACIÓN EN LA PLATAFORMA WEB

- **3.1** Se hace clic sobre la opción **"Notarías del Círculo Notarial de Medellín**", para reportar información exógena.
  - Información a suministrar por la Sociedad de Activos Especiales SAS Descarga aquí el instructivo Descarga aquí la estructura
  - Información a suministrar por las Notarías del Círculo Notarial de Medellín Descarga aquí el instructivo Descarga aquí la estructura
  - Información que deben suministrar las empresas de la construcción Descarga aquí el instructivo Descarga aquí la estructura
  - **3.2** Se diligencia su usuario y contraseña para iniciar el cargue de información. Antes de iniciar el cargue de la información exógena de **"Notarías del Círculo Notarial de Medellín"** es importante que tenga en cuenta lo siguiente:

Recuerde que para poder iniciar el proceso debe estar registrado en el portal tributario, si no lo está regístrese a través del botón "**Regístrate**"

| Usu | ario     |
|-----|----------|
| Con | traseña  |
|     | INGRESAR |

**3.3** Se digita el usuario y contraseña para iniciar el cargue de información.

IN-GEHA-WW, Versión 04.

| Código: I | N-GEHA |
|-----------|--------|
|-----------|--------|

Versión: 04

# IN-GEHA Instructivo de Usuario para la Presentación de la Información Exógena de las Notarías del Círculo Notarial de Medellín

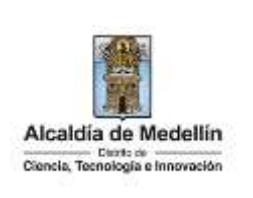

| Alcaldia de Medellin                                                                                                    | Participa Transporenzia Servicios a la                                                                             | Simonanie Sala de prenas Pr                                                                 | PRED Transfer y Revulation                                                                            |
|----------------------------------------------------------------------------------------------------|----------------------------------------------------------------------------------------------------|---------------------------------------------------------------------------------------------|----------------------------------------------------------------------------------------------------|
|                                                                                                    |                                                                                                    |                                                                                             |                                                                                                    |
|                                                                                                    |                                                                                                    |                                                                                             |                                                                                                    |
|                                                                                                    | Ingresa tus datos para iniciar s                                                                                   | esión                                                                                       |                                                                                                    |
|                                                                                                    | CantraseAs                                                                                                    | 5                                                                                           |                                                                                                    |
|                                                                                                    | MOREBAN                                                                                                    |                                                                                             |                                                                                                    |
|                                                                                                    | Registrate LOUIdo su contrase                                                                                      | LAD T                                                                                       |                                                                                                    |
| taforma WEB, diríjase a                                                                                                    | a la pestaña "Información" y                                                                                       | y haga clic en el                                                                           | botón "Seleccio                                                                                       |
| taforma WEB, diríjase a                                                                                                    | a la pestaña "Información" v                                                                                       | y haga clic en el                                                                           | botón " <i>Selecciol</i><br>eco <b>()</b> Alcaldia de M                                               |
| taforma WEB, diríjase a<br>VGOV.CO                                                                                                    | a la pestaña " <i>Información" v</i><br>Participa Transparencia Servicio                                           | y haga clic en el<br>es () () Jorge Cro<br>es à la Cludedaría Sala de pr                    | botón " <i>Seleccion</i><br>ecci Alcoldia de Ma<br>ensa PQR5D Tidmine y de                            |
| taforma WEB, diríjase a<br>I GOV.CO                                                                                                    | a la pestaña " <i>Información" v</i><br>Pocume de Acondeción<br>Participal Tiansperencial Servicio                 | y haga clic en el<br>••1 ② Jorge Gro<br>•• a la Cludadanía Sala de pr                       | botón <i>"Selecciol</i><br>eco <b>()</b> Alcolula de Ma<br>Alcolula de Ma<br>ensa: PQR50 Démites y Se |
| taforma WEB, diríjase a<br>VGOV.CO<br>Acada de Mederlin<br>Acada de Mederlin<br>Escolaria                                                              | a la pestaña " <i>Información"</i><br>Participa Transparancia Servicio<br>Notarias del Circulo Notari              | y haga clic en el<br>el () derge Cro<br>c e la Cludadanía Sata de pr<br>ial de Medellin     | botón <i>"Selecciol</i><br>rea<br>ensa PQRSD <b>Trimmien y de</b>                                     |
| aforma WEB, diríjase a<br>gov.co<br>Acatella de Nederlin<br>Acatella de Nederlin<br>Información Exógena<br>Información                                 | a la pestaña " <i>Información" v</i><br>Participa Transperencia Servicia<br><b>Notarias del Circulo Notar</b>      | y haga clic en el<br>au                                                                     | botón <i>"Selecciol</i><br>eco <b>O</b> Ataldia de Ma<br>ensa PQRSO Dómites y Se                      |
| taforma WEB, diríjase a<br>GOV.CO<br>Ataláa de Medelle<br>Marce tellippineses<br>Información Exógena<br>Información<br>Seleccionar archivo Ningún arch | a la pestaña "Información" v<br>Participa Transparancia Servicio<br>Notarias del Circulo Notari<br>mo seleccionado | y haga clic en el<br>••1 (2) Jorge Cro<br>•• e la Cludedania Sala ite pr<br>ial de Medellin | botón <i>"Selecciol</i><br>reco Octobria de Ma<br>ensa PGRSD. Tràmites g <b>de</b>                    |
| taforma WEB, diríjase a<br>VGOV.CO<br>Merce Laboration<br>Información Exógena<br>Información<br>Seleccionar archivo Ningún arch                        | a la pestaña "Información"<br>Comercia<br>Participa<br>Participa<br>Notarias del Circulo Notari<br>no seleccionado | y haga clic en el<br>w                                                                      | botón " <i>Selecciol</i><br>eco Acadela de M<br>ensa: PQR50 Tràmmes y Se                              |

Versión: 04

IN-GEHA Instructivo de Usuario para la Presentación de la Información Exógena de las Notarías del Círculo Notarial de Medellín

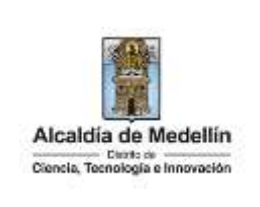

|                                                                                                    | HINDOWNER .                                                                                                    |                                                                                                    |
|----------------------------------------------------------------------------------------------------|----------------------------------------------------------------------------------------------------|----------------------------------------------------------------------------------------------------|
|                                                                                                    | Acardia de Medelin                                                                                                    | Participal Trainiganantile Gardetne e la Cluitadaria Exite de premes PQRED Historia distances                                                                                                    |
|                                                                                                    | with the state of the state of |                                                                                                    |
|                                                                                                    | Información Ex                                                                                                    | xogena Notarias del Circulo Notarial de Medellin                                                                                                    |
|                                                                                                    | Información                                                                                                    |                                                                                                    |
|                                                                                                    | Beleccionar anthro                                                                                                    | Ningón archivo velescionado                                                                                                    |
|                                                                                                    | LINPAR                                                                                                    | A NUMBER                                                                                                    |
|                                                                                                    | e                                                                                                    | 4 K                                                                                                    |
|                                                                                                    | +                                                                                                    | - · · · · · · · · · · · · · · · · · · ·                                                                                                    |
|                                                                                                    |                                                                                                    | Anno capita<br>A new Factor Technologica Technologica<br>A new Factor Technologica                                                                                                    |
|                                                                                                    |                                                                                                    | Come     Contractor la Nationa (anti-     Contractor la National Academic 2008)     Contractor India a National National 2008     Contractor India a National National 2008     Contractor India a National National 2008                                                                                                    |
|                                                                                                    | Anércate :                                                                                                    |                                                                                                    |
|                                                                                                    |                                                                                                    | App Carces                                                                                                    |
|                                                                                                    |                                                                                                    |                                                                                                    |
| ølge                                                                                                  | w.co                                                                                                    | 🛣 Opsiaanee de Accessiciaties 🕜 Jörget Orozon 🖉 Accedaties y Decem                                                                                                    |
| elec                                                                                                  | W.CO<br>Alcaldia de Medellin<br>Cesa technistratemente                                                                                                    | Tanaparencia Servicios a la Cludadania Sala de prenes PQRSD Transferry Serv                                                                                                    |
| ®'so                                                                                                  | W.CO<br>Alceldie de Medellin<br>Deux Holdspirkennen<br>Iformación Exóg                                                                                                    | Contanne de Accessionale     Orgen Orozon     Orozon     Orozon     Accession y Deces      Participa     Transparencia: Servicios a la Cludadania: Sala de prenea: PQRSD: Transfere y Serv      Contanua del Círculo Notarial de Medellín                                                                                                    |
| ø'so<br>In<br>Ir                                                                                      | W.CO<br>Akaldia de Medellin<br>Sens Holfffreenen<br>Iformación Exóg<br>Iformación                                                                                                    | Conserve de Assectificate     Outroin     Outroin     Participa Transparencia Servicios a la Ciudadania Sala de prensa PQRSD Transferry Servicios                                                                                                    |
| e'so<br>III<br>Ir                                                                                     | W.CO<br>Alcalda de Medellin<br>Sens Holdspinssone<br>Iformación Exóg<br>Iformación                                                                                                    | Concerne de Admenidatel     Orgen Orono     Orono     Admenida de Medi      Admenida de Medi      Admenida de Medi      Concerne PQRSD Tremmer y Serve      Concerne Notarías del Círculo Notarial de Medellín      vuctura Exógena Notaria Prueba 202308.visx                                                                                                    |
| ©'GC                                                                                                  | Alcaldia de Mederlin<br>Sere Redigiterenes<br>Iformación Exóg<br>Iformación<br>Ieleccionar archivo: Estr                                                                                                    | Concerne de Accessionale     Orgen Orocon     Orocon     Orocon     Porticipa     Transparencia Servicios a la Cludadania Sala de prenes PORSO     Transfere y Servicio      Portarias del Circulo Notarial de Medellín      voctura Exógena Notaria Prueba_202308.xisx                                                                                                    |
| s'sc<br>tr<br>tr                                                                                      | N/CO<br>Alcaldia de Mederlin<br>Serre Alfred Services<br>Iformación Exóg<br>Iformación<br>Jeleccionar archiva Estra                                                                                                    | Concerne de Assecticitate     Orgen Orocon     O     Accalida de Medell      Participa Transparencia Servicios a la Ciudadania Sala de prenas PQRSD Transferenciary Servi      Concerna Notarías del Círculo Notarial de Medellín      vectura Exógena Notaria Prueba_202308.xtsx                                                                                                    |
| ®'sc<br>III<br>Ir<br>I                                                                                | Alcaldia de Medellin<br>Dese Holdspirisseuse<br>Iformación Exóg<br>Iformación<br>Jeleccionar archiva Estr<br>LUMPIAN                                                                                                    | Concerne de Adameticateat                                                                                                    |
| s'sc<br>in<br>ir<br>i<br>i<br>i<br>i<br>i<br>i<br>i<br>i<br>i<br>i<br>i<br>i<br>i<br>i<br>i<br>i<br>i | Alcaldia de Mederlin<br>Serre Religié annue<br>Iformación Exóg<br>Iformación<br>Beleccionar archiva<br>Estre                                                                                                    | Conserve de Addreek Material     Conserve de Addreek Material     Conserve de Addreek Material     Conserve de Addreek Material     Conserve de Addreek Material     Conserve de Addreek Material     Conserve de Addreek Material     Conserve de Addreek Material                                                                                                    |
| e i co<br>iii<br>iii<br>iii<br>iii<br>iii<br>iii<br>iii<br>iii<br>iii<br>i                            | Alcaldia de Mederlin<br>Serre Addigationnal<br>Iformación Exóg<br>Iformación<br>Beleccionar archiva<br>Eleccionar archiva<br>Eleccionar archiva<br>Eleccionar archiva                                                                                                    | Conserve de Accessional de Medicina de Lorge Crocos      Participa Transparencia Servicios a la Chodadania dada de prenes PORD Trientres y terre      Concerna Notarías del Círculo Notarial de Medellín  ructura Exógena Notaría Prueba_202308.xis      Concerna      VIAR" ubicado en la parte inferior de la ventana.                                                                                                    |
| Baga clic e                                                                                           | Alcaldia de Medellin<br>Direction Exologi<br>Información Exologi<br>Información<br>Eleccionar archiva Estr<br>LIMPIAN                                                                                                    | Concernent Material Concernent Material Concernent PORSD Trimmiters y Starts      Participa Transparencia Servicios a la Ciudadania Sala de prenes PORSD Trimmiters y Starts      Concernent Notarias del Círculo Notarial de Medellín      puetura Exógenia Notaria Prueba 202308.sts      WIAR" ubicado en la parte inferior de la ventana.                                                                                                    |
| Baga clic e                                                                                           | Acadia de Mederlin<br>Ser Heldgerinnen<br>Iformación Exóg<br>Iformación<br>Esteccionar archivo<br>Estr<br>LIMPIAN                                                                                                    | Concernent Material      Concernent Material     Concernent Material     Concernent     Concernent     Concernent     Con  |
| Haga clic e                                                                                           | Acadia de Mederlin<br>Sereccionar archivo<br>Este<br>Lumman<br>en el botón "ENN<br>Información                                                                                                    | Concernent Version     Concernent Version     Concernent     Concernent     Concernent     Concernent     Con  |
| Haga clic e                                                                                           | Alcaldia de Mederlin<br>Serre Addigationnal<br>Información Exóg<br>Información<br>Extensionar archiva<br>En el botón "ENV<br>Información                                                                                                    | Conserve de Accession de la ventana.      Conserve de Creculo Notarial de Medellín      Conserve de la ventana.      Conserve de la ventana.      Exógena Notarías del Círculo Notarial de la ventana.      Exógena Notarías del Círculo Notarial de Medellín                                                                                                    |
| Haga clic e                                                                                           | Alcaldia de Mederlin<br>Serie Nederlin<br>Información Exóg<br>Información<br>Seleccionar archiva<br>En el botón "ENV<br>Información<br>Información<br>Seleccionar archiva                                                                                                    | Concernent Activities and Concernent and Concernent Presson Concernent Presson Concer |
| Haga clic e                                                                                           | Acadia de Medelin<br>Ser Heldgirierense<br>Iformación Exóg<br>Iformación<br>Beleccionar archivo<br>Estr<br>Información<br>Información<br>Seleccionar archivo                                                                                                    | Conservation     Conservation        |
| Haga clic e                                                                                           | Acadia de Mederlin<br>Serre Religié acoust<br>Iformación Exóg<br>Iformación<br>Seleccionar archiva<br>Estr<br>Luxenan<br>Can el botón "ENV<br>Información<br>Seleccionar archiva<br>Seleccionar archiva                                                                                                    | Conservation      Conservation      Conserv  |

IN-GEHA-WW, Versión 04.

**Versión:** 04

# IN-GEHA Instructivo de Usuario para la Presentación de la Información Exógena de las Notarías del Círculo Notarial de Medellín

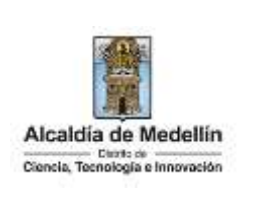

**Validación con errores**: en la validación se encuentra un mensaje "*se detectaron inconsistencias en la información*" y en la parte inferior de la pantalla se mostrará el listado de errores encontrados en el archivo "*Estructura Exógena Notarías*".

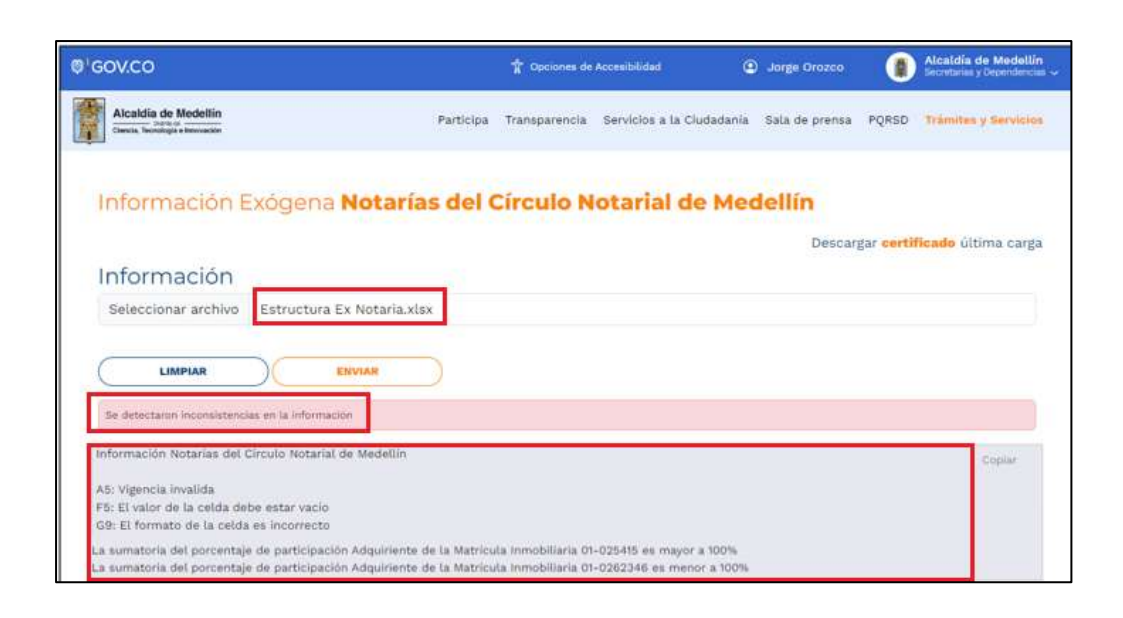

Dichas correcciones se realizan en la plantilla o estructura de Excel inicialmente diligenciada. La información del error remite a las coordenadas de la celda o campo a corregir; para el caso "A5" – "F5" – "G9",

- La sumatoria del porcentaje de participación Adquiriente de la Matrícula Inmobiliaria 01-025415 es mayor a 100%
- La sumatoria del porcentaje de participación Adquiriente de la Matrícula Inmobiliaria 01-0262346 es menor a 100% etc.

Diríjase hacia estas ubicaciones, corrija el dato allí consignado y guarde los cambios sobre la plantilla en Excel, luego repita los pasos desde el numeral **3.4**.

- Al cargar la información se valida el archivo.
- Así mismo, al momento de evaluar la información, la aplicación suspende las validaciones si consigue errores en las primeras 5 filas (estas no tienen que estar consecutivas).
- Una vez se corrijan los errores en la plantilla de Excel especificada, vuelva al Portal donde cargó la información anteriormente y de clic en el botón *"LIMPIAR"*, para que se actualice el código. Repita los pasos desde el numeral **3.4**.

IN-GEHA-WW, Versión 04.

**Versión:** 04

IN-GEHA Instructivo de Usuario para la Presentación de la Información Exógena de las Notarías del Círculo Notarial de Medellín

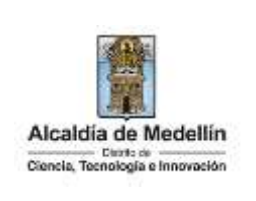

| Informaciór                                            | 0                                                                                                    |
|--------------------------------------------------------|----------------------------------------------------------------------------------------------------|
| Beleccionar archiv                                     | vo Ningún avohivo eeleccionado                                                                                                    |
|                                                        |                                                                                                    |
| - imping                                               | C                                                                                                    |
|                                                        | n 🕫 - 🕂 🎦 - Partinett - Practice Circuit Related de Medation - 👌 Baser on Paultar-Circuit - 🖉                                                                                        |
|                                                        | Dignosi + Narva capate III + 🖬 🕢                                                                                                    |
| Acércate i                                             | Cumies Carren Norman Period Minacalitation April Tamaba                                                                                                    |
| 000000000                                              | Pharbas Greyter 0 Constants & Databas green View 2012 241 p. n. Helps de valence d. U.V.B. Medellin                                                                                  |
| Centro Admi                                            | Namine Critecture & Matana, con                                                                                                    |
| Larren a paeven<br>Vierrien de 230                     | Abain Cantolian                                                                                                    |
| Información<br>Seleccionar archiv                      | N Estructura Ex Notaria_corr xisx                                                                                                    |
|                                                        |                                                                                                    |
| Validación exit<br>reportados y se<br>finalizado corre | tosa: Si la validación es exitosa, quiere decir que no se evidencian errores e<br>e observará en la parte inferior de la ventana un mensaje indicando que " <i>El</i><br>ectamente". |

| - House and the state of the             | Table 1007 Internet to provide a state of |  |
|------------------------------------------|-------------------------------------------|--|
| Seleccional archivo                      | Ningun archivo seleccionado               |  |
|                                          |                                           |  |
| C. C. C. C. C. C. C. C. C. C. C. C. C. C |                                           |  |
| - Linne bin                              |                                           |  |
| -                                        |                                           |  |

IN-GEHA-WW, Versión 04.

Versión: 04

## IN-GEHA Instructivo de Usuario para la Presentación de la Información Exógena de las Notarías del Círculo Notarial de Medellín

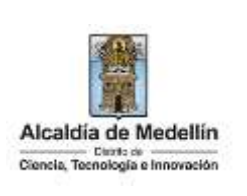

Cuando el proceso finaliza correctamente este abre una pestaña adicional en el navegador con una encuesta la cual invitamos a diligenciar, tenga en cuenta que la pestaña en la que venía trabajando quedara a la izquierda de esta encuesta de modo tal que usted pueda acceder y descargar su certificado de presentación.

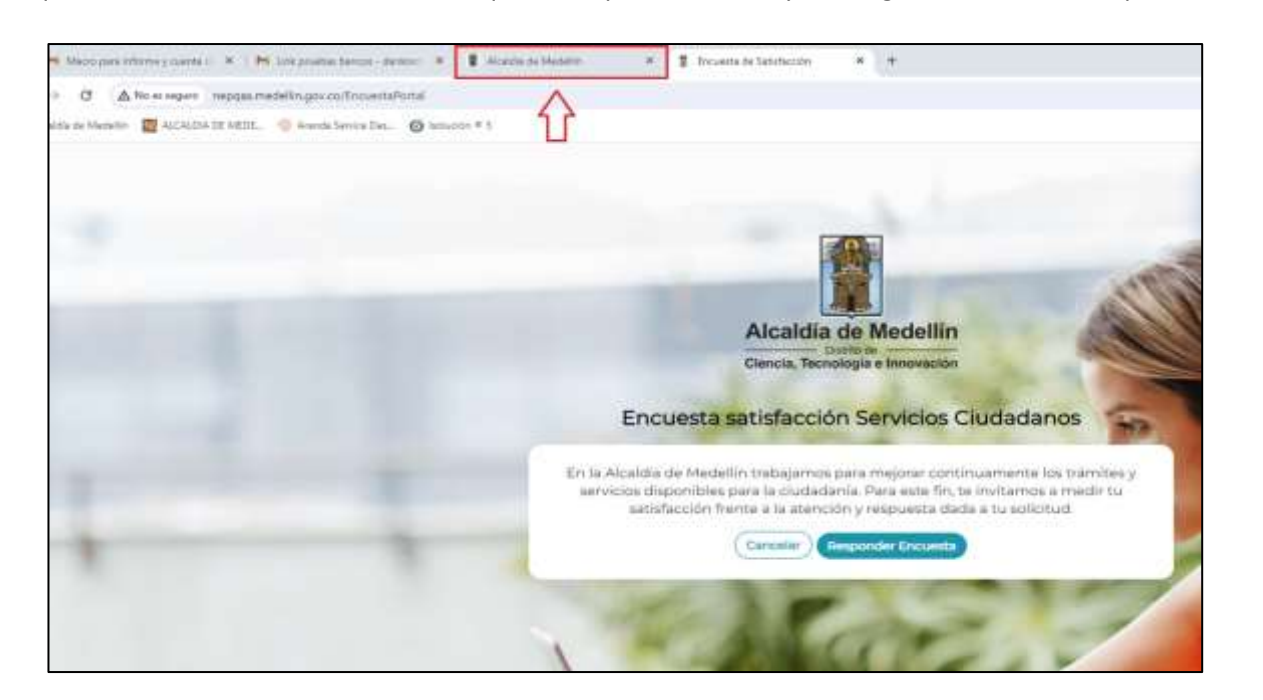

**Descarga de certificado:** Luego de realizarse la validación exitosa, se revelará un mensaje en la parte superior derecha de la pantalla indicando "*Descargar certificado última carga*" y al hacer clic sobre este enlace, automáticamente se descarga el certificado o acuse de presentación de la información exógena en un archivo PFD, el cual se puede observar en la ventana de descargas del explorador. Este certificado permanecerá disponible para descargar en cualquier momento luego de la presentación de la información exógena.

En el certificado se relacionan los siguientes datos:

- Razón social o nombre(s) y apellido(s) del agente retenedor quien reporta la información.
- NIT del agente retenedor quien reporta la información.
- Fecha y hora de la presentación de la información.
- Número de registros reportados en el archivo.
- Periodo gravable de la exógena presentada.
- Número del consecutivo asociado al recibido de la información.

IN-GEHA-WW, Versión 04.

Versión: 04

# IN-GEHA Instructivo de Usuario para la Presentación de la Información Exógena de las Notarías del Círculo Notarial de Medellín

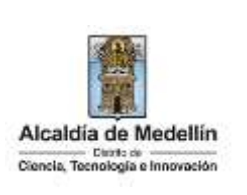

| A modo de ejemplo se presenta el siguiente certificado:                                                                                                    |  |  |  |
|----------------------------------------------------------------------------------------------------|--|--|--|
|                                                                                                    |  |  |  |
|                                                                                                    |  |  |  |
| Alcaldia de Medellín                                                                                                    |  |  |  |
| Ciencia, Tecnologia e Innovación                                                                                                    |  |  |  |
| CERTIFICADO DE PRESENTACIÓN DE INFORMACIÓN EXÓGENA DE<br>OBLIGADOS VIGENCIA 2023                                                                                                    |  |  |  |
| El Distrito Especial de Cancia, Tecnología en Innovación de Medellín, ciertífica que Jorge Orozco quien<br>se identifica con ID mimero 871704867, presentó virtualmente la información exogena, el dia 13-06-2024<br>15:32;12; con respecto a información a suministrar por las Volarias del Circulo Notartal de Medellin<br>en la cual se encuentrar rolacionados del ejestros convespondentes a la volocida 2023. |  |  |  |
| Se genera el consecutivo No Casociado al recibo de la información remitida.                                                                                                    |  |  |  |
| Subsecretaria de ingresos                                                                                                    |  |  |  |
| Concentration and Concentration Provide the                                                                                                    |  |  |  |
|                                                                                                    |  |  |  |
|                                                                                                    |  |  |  |
| Requisitos y documentos:                                                                                                    |  |  |  |
| Son necesarias las siguientes características en el equipo desde el cual se realizará el trámite:                                                                                                    |  |  |  |
| Optimizado para Google Chrome.                                                                                                    |  |  |  |
| <ul> <li>Adobe Reader versión actualizada.</li> </ul>                                                                                                    |  |  |  |
| Acceso a Internet.                                                                                                    |  |  |  |
| Office 2007 o versiones superiores                                                                                                    |  |  |  |
| Costos y pagos:                                                                                                    |  |  |  |
| • N/A                                                                                                    |  |  |  |
| Normas asociadas:                                                                                                    |  |  |  |
| De conformidad con la Resolución 202450025736 del 15 de abril del 2024, la entrega de la información                                                                                                    |  |  |  |
| exógena deberá realizarse con fechas máximas entre los días 2 de agosto v 16 de agosto de 2024 de acuerdo                                                                                                    |  |  |  |
| con el dígito de verificación.                                                                                                    |  |  |  |
| Recuerde que:                                                                                                    |  |  |  |
| La información se entrega únicamente a través del Portal Institucional del Distrito Especial de Ciencia. Tecnología                                                                                                    |  |  |  |
| e Innovación de Medellín                                                                                                    |  |  |  |
| Trámites y servicios relacionados:                                                                                                    |  |  |  |
| • N/A                                                                                                    |  |  |  |
|                                                                                                    |  |  |  |

IN-GEHA-WW, Versión 04.